# Instructie voor het verkrijgen van het digitaal materiaal op de iPad

• Ga op je iPad (je telefoon is niet geschikt) naar Magister: <u>tabor.magister.net</u>. *Gebruik NIET DE APP.* 

Kies voor Leermiddelen.

| 😑 😑 🔍 🍇 Leermidd                      | elen - Magister | ×      | +                                                                  |                           |               |             |           |
|---------------------------------------|-----------------|--------|--------------------------------------------------------------------|---------------------------|---------------|-------------|-----------|
| ← → ♂ ☆                               | (i) 🔒           | https: | //tabor. <b>magister.net</b> /magister/#/leermiddelen              |                           | … ♥ ☆         | lii\ E      | D≡        |
| Magister                              |                 |        |                                                                    |                           |               | •           | uitloggen |
| €                                     | Leermiddelen    |        | open t                                                             | bestand controle gegevens | Weergave      | =           |           |
| 삼 Vandaag                             | Soort           | Vak    | Titel                                                              | EAN                       | Toon selectie | ^           |           |
| 7 Agenda                              | Digitaal        | mu     | Beatsnbits leorjaar 1 (alle niveau/s)                              | 9789082071306             |               |             | Deta      |
| Afwezigheid                           | Digitaal        | ne     | Nieuw Nederlands 6e ed leerjaar 1 toegang digitaal toetsen         | 8717927089262             | School        |             | Sli       |
|                                       | Digitaal        | ne     | Nieuw Nederlands 6e editie vwo 1 methodelicentie online            | 8717927090909             | Huur          |             |           |
|                                       | Digitaal        |        | buiteNLand 4e ed. vwo 1 Engelstalig methodelicentie online         | 8717927098424             | Koop          |             | ¥e        |
| Berichten                             | Digitaal        |        | Memo (4e ed) TTO digitale oefenomgeving in abo 1 havo/vwo (II-lic) | 9789402020762             |               |             | ergave    |
| LO V                                  | Digitaal        |        | BRICKS Biology, 2nd edition, digital 1hv                           | 9789461718556             | Jigitaal      |             |           |
| Activiteiten                          | Digitaal        |        | Grandes Lignes Se ed havo/wo 1 methodelicentie online              | 8717927075807             | geen tonen    | alles tonen |           |
| Ceermiddelen                          | Digitaal        |        | Moderne Wiskunde 12e ed vwo 1 English methodelicentie online       | 8717927089934             | Licenties     | ^           |           |
|                                       | Digitaal        |        | Global Studies, digitaal theorie en opdrachten                     | 9789461714992             | alle          | 🖌 huidige   |           |
| Nagator vi.1.29<br>Nagonatike durkawa |                 |        | ¥                                                                  |                           |               |             |           |

- We beginnen met de methoden van Noordhoff. Het activeren van deze methoden gaat steeds op dezelfde manier. We nemen als voorbeeld de methode **Moderne Wiskunde** voor het vak wiskunde.
- Voor: Nieuw Nederlands, Nectar, Grandes Lignes en Buitenland geldt dezelfde procedure.

## Stappenplan methoden Noordhoff

1. Klik op de link, Moderne Wiskunde; er opent een nieuw venster en je komt op de website van Noordhoff. Controleer of je naam te zien is (staat bij de rode pijl).

| MODERNE  |                               |         |              |            | I I Mijn gegevens |
|----------|-------------------------------|---------|--------------|------------|-------------------|
| WISKUNDE |                               |         |              |            |                   |
|          | 0                             | •       | •            |            |                   |
|          | Aan de slag                   | Klassen | Lesmateriaal | ĸ          |                   |
|          | Aan de slag                   |         |              |            | L                 |
|          | Kies je klas en lesmateriaal. |         |              | -          |                   |
|          |                               |         |              |            |                   |
|          |                               |         |              |            |                   |
|          |                               |         |              |            |                   |
|          |                               |         |              |            |                   |
|          |                               |         |              |            |                   |
|          |                               |         |              |            |                   |
|          |                               |         |              |            |                   |
|          |                               |         |              |            |                   |
|          |                               |         |              |            |                   |
|          |                               |         |              | Volgende > |                   |
|          |                               |         |              |            | v2018-08-24 003   |

## 2. Klik op Volgende.

(het plaatje kan er iets anders uitzien)

| <u>\oder</u> ne<br>√Iskunde |                                                                                    |                                                   |                                     |        |           |
|-----------------------------|------------------------------------------------------------------------------------|---------------------------------------------------|-------------------------------------|--------|-----------|
|                             | Aan de slag                                                                        | Klassen                                           | Lesmateriaal                        |        | Klaar!    |
|                             | Kies de klas(sen) waar je dit schooljaa<br>Je bent nog niet in een klas geplaatst. | r in zit.<br>Vraag aan je docent om je te helpen. |                                     |        |           |
|                             | Klassen selecteren                                                                 |                                                   | Zoeken op klas, leerjaar en/of nive | eau    |           |
|                             | Klas                                                                               |                                                   | Leeriaar                            | Niveau |           |
|                             | A2a                                                                                |                                                   |                                     |        |           |
|                             | A2y                                                                                |                                                   | 2                                   | VWO    |           |
|                             | A3X                                                                                |                                                   | 3                                   | vw0    |           |
|                             | H3P/Dank                                                                           |                                                   | 3                                   |        |           |
|                             | MAG_WG3X                                                                           |                                                   | 3                                   |        |           |
|                             | Vorige                                                                             |                                                   |                                     | v      | olgende > |
|                             |                                                                                    |                                                   |                                     |        |           |

3. Er wordt gevraagd om een klas te kiezen; laat dit nu nog leeg!

| M <u>oder</u> ne<br>Wiskunde |                                                                                 |                                                                     |                              |            | l <u>Mijn gegevens</u> |
|------------------------------|---------------------------------------------------------------------------------|---------------------------------------------------------------------|------------------------------|------------|------------------------|
|                              | Aan de slag                                                                     | Klassen                                                             | Lesmateriaal                 | Klaar!     |                        |
|                              | Kies het lesmateriaal dat je veel gaa<br>Als je geen lesmateriaal kiest, kun je | t gebruiken.<br>niet aan de slag. Deze keuze kun je later altijd aa | anpassen onder instellingen. |            |                        |
|                              | Leerjaar 1 (12e Ed.)                                                            |                                                                     |                              | •          |                        |
|                              | 1 basis                                                                         |                                                                     |                              |            |                        |
|                              | 1 kgt                                                                           |                                                                     |                              |            |                        |
|                              | 1 gth                                                                           |                                                                     |                              |            |                        |
|                              | 1 havo/vwo                                                                      |                                                                     |                              |            |                        |
|                              | 1 vwo                                                                           |                                                                     |                              |            |                        |
|                              | 1 vwo English                                                                   |                                                                     |                              |            |                        |
|                              | Leerjaar 2 (12e Ed.)                                                            |                                                                     |                              | •          |                        |
|                              | Vorige                                                                          |                                                                     |                              | Volgende > |                        |
|                              |                                                                                 |                                                                     |                              |            | v2018-08-24 003        |

# 4. Kies het juiste leerjaar.

| M <u>oder</u> ne<br>Wiskunde |                                                                                       | ı I <u>Mijn gegevens</u> |
|------------------------------|---------------------------------------------------------------------------------------|--------------------------|
| Mijn klas                    |                                                                                       |                          |
| Lesmateriaal                 | Instellingen                                                                          |                          |
| 1 havo/vwo                   | Ga naar instellingen om de onderdelen van deze<br>pagina te wijzigen.<br>Instellingen |                          |
|                              | Nieuws                                                                                |                          |
|                              | NIEUW: leerroutesymbolen bij iedere<br>opdracht ~<br>16 mei 2018                      |                          |
|                              | Gebruik de resultatenpagina's! v<br>16 mei 2018                                       |                          |
|                              | NIEUW: Antwoorden op de oefentoets<br>terugkijken<br>16 mei 2018                      |                          |
|                              | Leerroutes in jouw lesmateriaal<br>13 september 2017                                  |                          |
|                              |                                                                                       |                          |
|                              |                                                                                       | v2018-08-24 003          |

#### 5. Klik op het Lesmateriaal

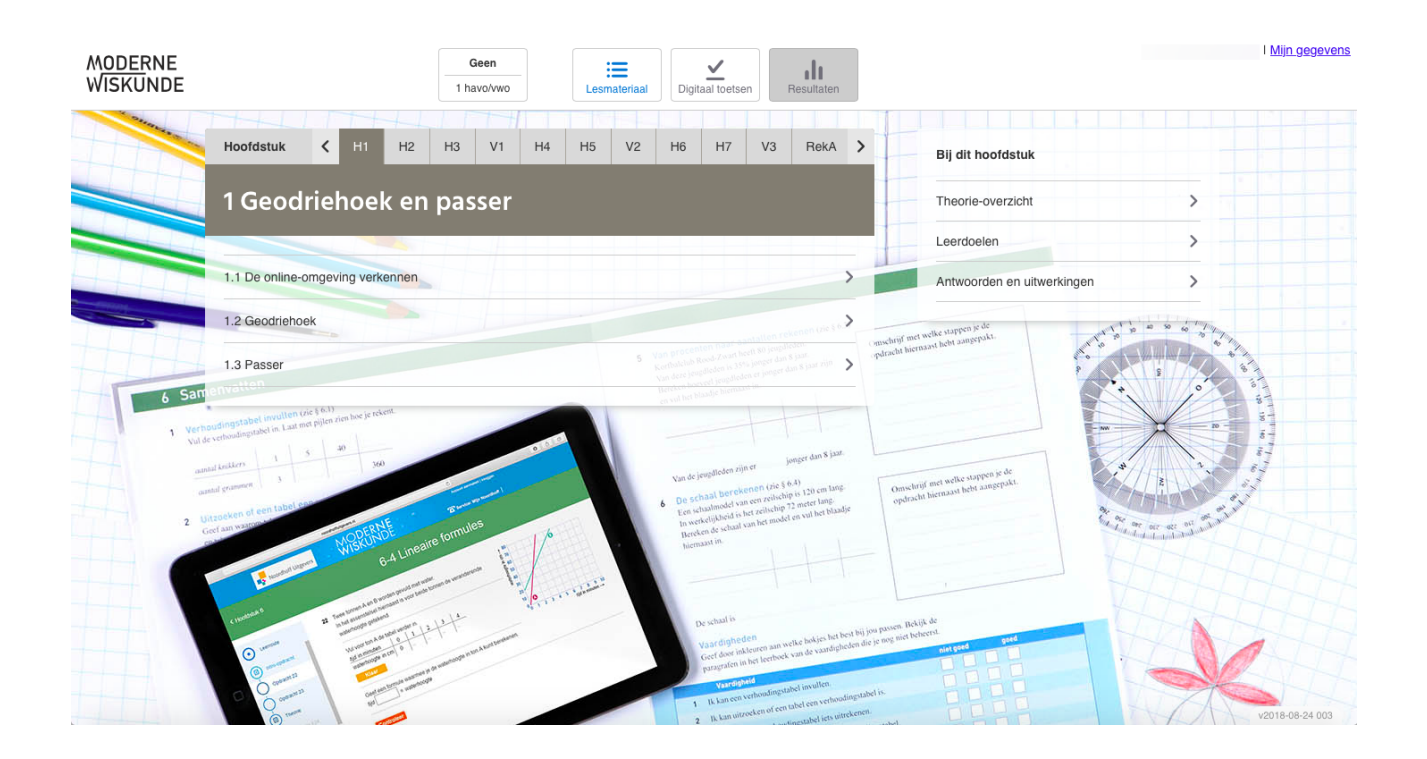

Je bent aangekomen bij het eerste hoofdstuk.

Dit is het stappenplan voor alle Noordhoff methoden. Je kunt nu deze stappen herhalen voor:

- Nectar
- Nieuw Nederlands
- Buitenland
- Grandes Lignes

De tweetalige leerlingen gebruiken voor biologie de methode Bricks. Deze kun je op dezelfde manier benaderen als de methoden van Noordhoff: het is een online omgeving.

#### Stappenplan voor Memo (geschiedenis)

- 1. Kies in Magister in de Leermiddelen voor Memo Je komt dan in een nieuw venster bij de website van Malmberg:
- 2. In principe staan daar je gegevens zoals ze ook bij Malmberg bekend zijn. Het kan zijn dat je de naam van de school nog moet invullen, klik daarna op **Volgende**

| <b>MEMO</b><br>Geschiedenis                       |                                                                                                    |
|---------------------------------------------------|----------------------------------------------------------------------------------------------------|
|                                                   | Mijn profiel                                                                                          |
|                                                   | Vul eerst je gegevens in en kies als je wilt een profielfoto om van start te kunnen gaan.             |
|                                                   | 1. PROFIELGEGEVENS 2. PROFIELFOTO                                                                     |
|                                                   | Vul je profielgegevens in:                                                                            |
|                                                   | Voornaam* Tussenvoegsel Achternaam* School* Tabor College   Locatie d'Ampte Berkhouterweg 5 HOORN N\$ |
|                                                   | Tabor College   Werenfridus                                                                           |
| MALMBERG Contact<br>Help<br>Disclaimer<br>Privacy | Colofon<br>Dyslexie<br>Special Thanks                                                                 |
| Terug                                             | Opsiaan                                                                                               |

Je kunt in het volgende scherm je profielfoto eventueel instellen.

Nadat je **Opslaan** hebt geklikt, kom je in de digitale omgeving van Memo.
 Er wordt gevraagd om een klascode in te vullen. Deze code krijg je van je docent. Je kunt nu gewoon op het kruisje klikken.

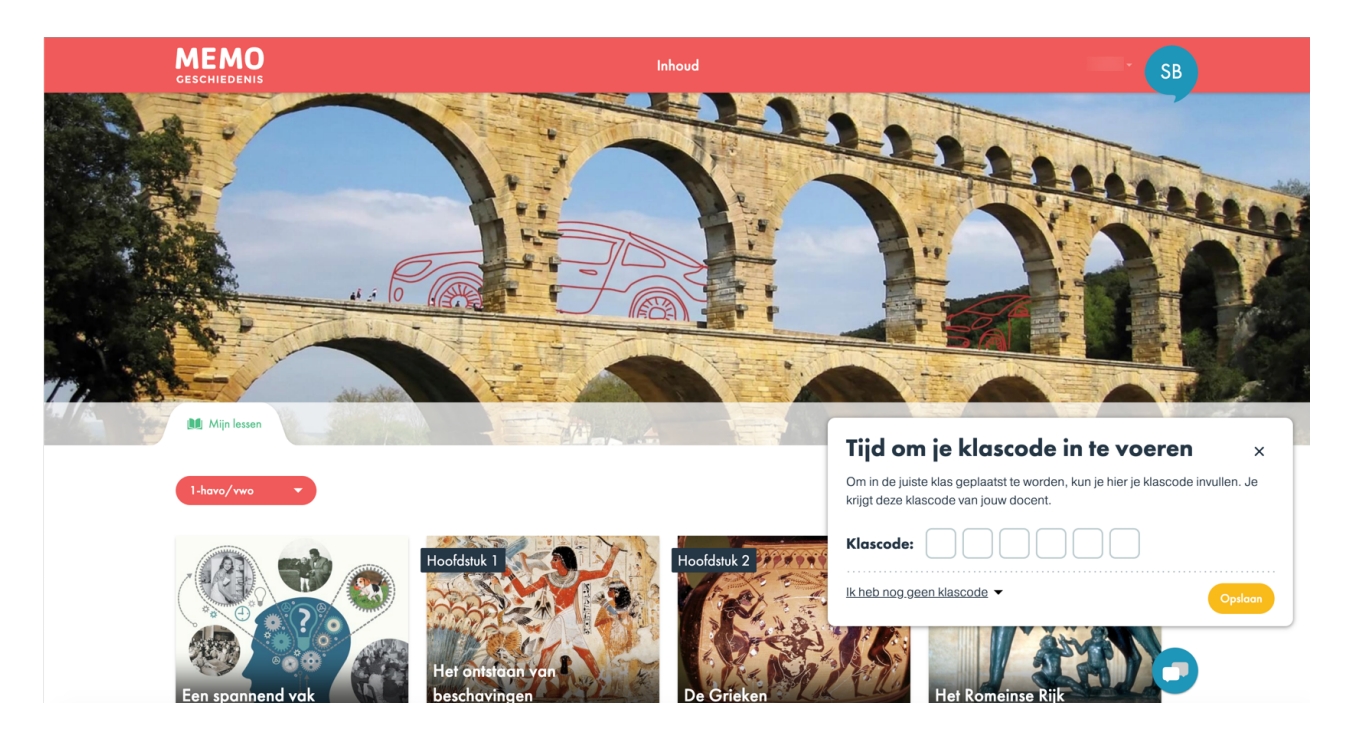

#### Stappenplan voor het vak Engels

Je hebt voor het vak Engels een enveloppe gekregen. De code op het formulier is slechts eenmalig te gebruiken. Het is bijzonder belangrijk dat je de accountgegevens die je gaat aanmaken niet vergeet!

We beginnen eerst met het downloaden van de app. Omdat je waarschijnlijk een beheerde iPad hebt, gaat het op de onderstaande manier:

1. Open de App Store-app en tik onderin het scherm op 'Vandaag'.

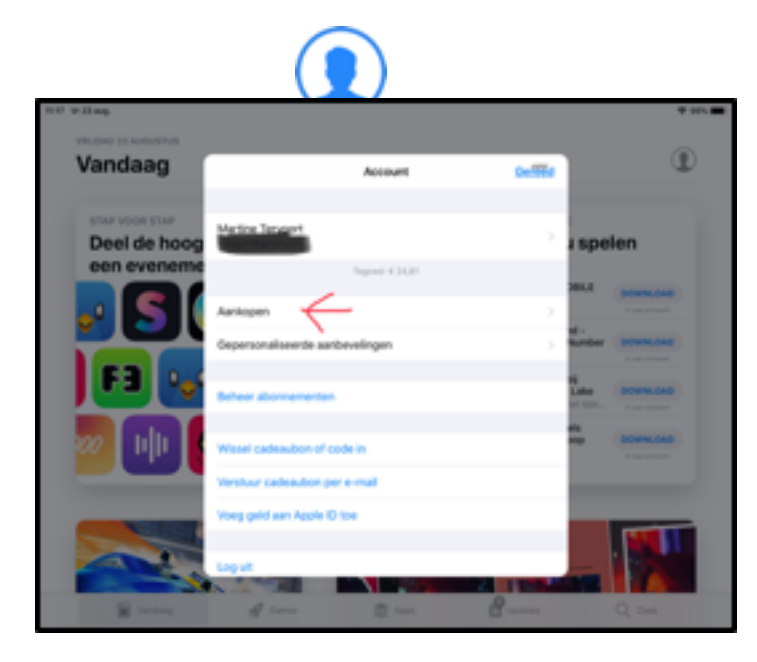

- 2. Tik op of rechtsboven op de foto en tik vervolgens op 'Aankopen'.
- Zoek de app die je wilt downloaden en tik vervolgens op De app wordt naar het apparaat gedownload.

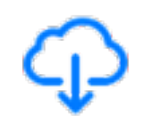

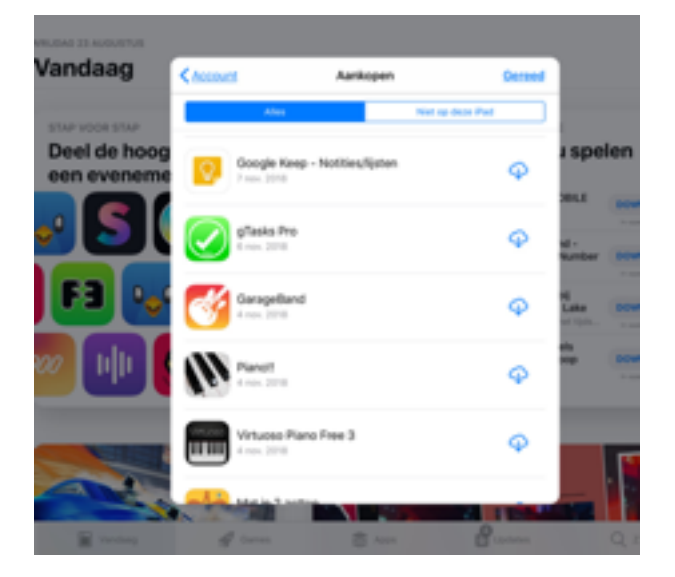

## Gebruik je een eigen AppleID?

Download dan de Oxford Learner's Bookshelf vanuit de App Store.

## 1.Open de App en vul je gegevens in.

Gebruik je Tabor e-mailadres en onthoud dus goed welk wachtwoord je daar ingevoerd hebt!

|                                                                                                    | 12.45                                                                                                    |                                                                                                    |
|----------------------------------------------------------------------------------------------------|----------------------------------------------------------------------------------------------------|----------------------------------------------------------------------------------------------------|
|                                                                                                    |                                                                                                    |                                                                                                    |
| Thank you for<br>installing Oxfo<br>Learner's Book<br>Are you registered with<br>• Oxford Learner's Dictonaries?<br>• Oxford Teachers' Club?<br>Log into Oxford Learner's Booksh<br>the same login details.                                                                                                    | eff with                                                                                                    | storage<br>totes and answers<br>the, for free.<br>as<br>ursebooks<br>vices<br>ooks from<br>computer. |
| Register                                                                                                    |                                                                                                    |                                                                                                    |
| 8.000                                                                                                    |                                                                                                    |                                                                                                    |
| First name                                                                                                    | Last name                                                                                                    |                                                                                                    |
| First name<br>Peter                                                                                                    | Last name<br>Harmsen                                                                                                    |                                                                                                    |
| First name<br>Peter<br>Username                                                                                                    | Last name<br>Harmsen                                                                                                    |                                                                                                    |
| First name<br>Peter<br>Username<br>1001234@leerling.tabor.                                                                                                    | Last name<br>Harmsen                                                                                                    |                                                                                                    |
| First name Peter Username 1001234@leerling.tabor. Your username must be a valid email add                                                                                                    | Last name<br>Harmsen<br>nl                                                                                                    |                                                                                                    |
| First name Peter Username 1001234@leerling.tabor. Your usemame must be a valid email add Password                                                                                                    | Last name<br>Harmsen                                                                                                    |                                                                                                    |
| First name Peter Username 1001234@leerling.tabor. Your username must be a valid email add: Password                                                                                                    | Last name<br>Harmsen                                                                                                    |                                                                                                    |
| First name Peter Username 1001234@leerling.tabor. Your username must be a valid email add Password                                                                                                    | Last name<br>Harmsen<br>nl<br>ress.<br>Confirm password<br>etres and include at least 1 lover case letter (e-;) and 1 uppe                                                                                                    | er case letter (4-Z),                                                                                |
| First name Peter Username 1001234@leerling.tabor. Your usemame must be a vald email add Password  Your password must be at least 6 charac with no space. Please note: your new p  Tour password must be at least 6 charac with no space. Please note: your new p                                                                                                    | Last name<br>Harmsen<br>hl<br>ress.<br>Confirm password<br>Confirm password<br>ters and include at least 1 lower case letter (a-2 and 1 uppe<br>ressword cannot be the same as any of your last 4 password.                                                                                                    | er case letter (A-Z),<br>5s.<br>se from a parent                                                     |
| First name Peter Username Image: International additional addition | Last name<br>Harmsen<br>Inl<br>ress.<br>Confirm password<br>Inf exercise<br>Confirm password<br>Inf exercise<br>Confirm password<br>Inf exercise<br>Inf exercise<br>Inf | er case letter (A-Z),<br>55.<br>Se from a parent<br>d your rights to<br>t of our<br>Register         |

2.Kies nu voor Add books en voer de code die je op het formulier onderaan ziet staan in.

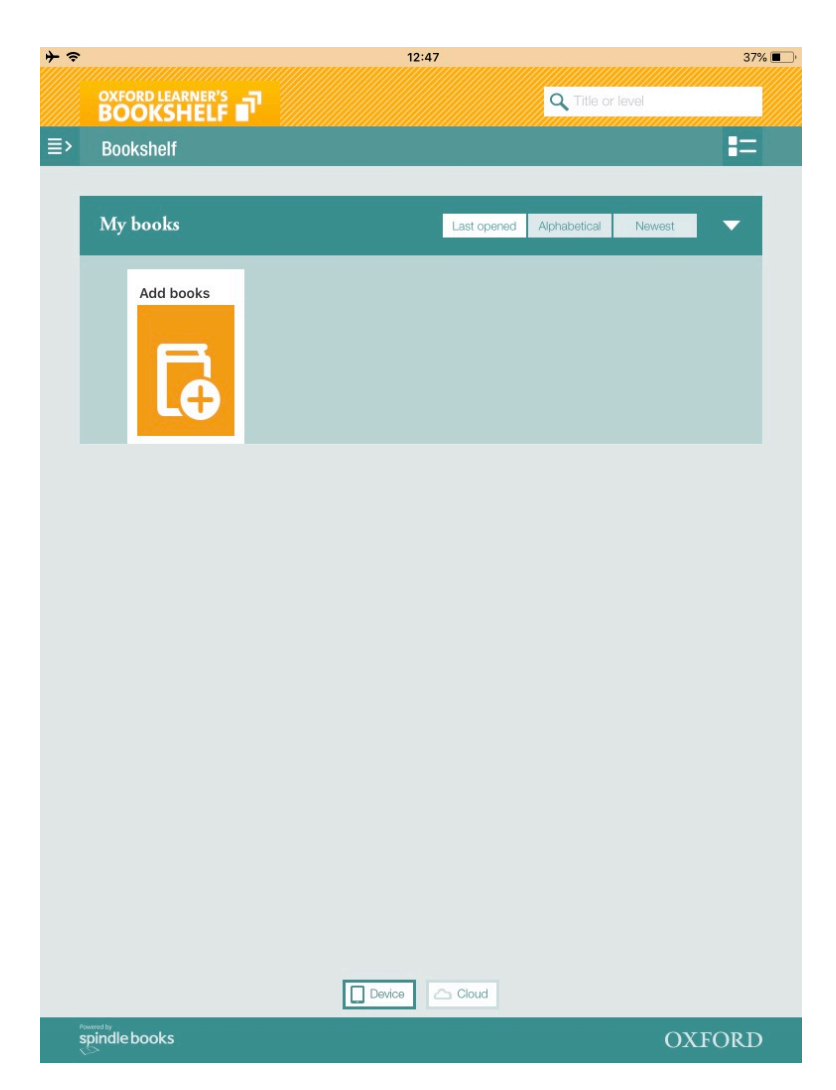

3.Als het gelukt is, verschijnt onderstaande mededeling:

| + ? |                                            | 12:50                                                                                                    |                                                                              | 36% 🔳 |
|-----|--------------------------------------------|----------------------------------------------------------------------------------------------------|------------------------------------------------------------------------------|-------|
|     | OXFORD LEARNER'S<br>BOOKSHELF              |                                                                                                    | Q Title or level                                                             |       |
|     |                                            |                                                                                                    |                                                                              |       |
|     |                                            |                                                                                                    |                                                                              |       |
|     | My books                                   |                                                                                                    |                                                                              | •     |
|     | Headway                                    | Headway Pre-Int. Student Book Fourth Edit<br>Author: Liz and John Soars                                                                                                    | ion<br>Updated: 30 Aug 2018<br>Size: 1121MB                                  | Į     |
|     |                                            | Add books                                                                                                    | (                                                                            |       |
|     | Your book has be<br>Tap <b>Download</b> to | en added to your Bookshelf.<br>o read your book.                                                                                                    |                                                                              |       |
| l   | Headway                                    | Headway Pre-Int. Student Book<br>Fourth Edition<br>The world's most trusted adult English course<br>balanced syllabus and proven methodology,<br>new generation of digital support. This fully in<br>book combines all of the Coursebook conter                                                                     | <ul> <li>a perfectly<br/>now with a<br/>netractive e-<br/>it with</li> </ul> | l     |
|     |                                            |                                                                                                    | Done                                                                         |       |
|     |                                            | OXENDEN, PAUL<br>A new edition of English File, improved throughout. The<br>File concept remains the same – fun, enjoyable lessons of<br>get students taking through the right mix of language.<br>motivation, and opportunity – but now the correlat and it<br>components have been updated and improved for stude | English<br>which<br>Download<br>ints                                         |       |
|     |                                            | [Sample] Festivals Around The World: Oxfor<br>and Discover<br>CEFR: A1                                                                                                    | rd Read<br>Updated: 30 Aug 2018<br>Size: 10MB                                |       |
|     | spindle books                              |                                                                                                    | OXFC                                                                         | ORD   |

4.Je kunt je boeken nu gaan downloaden en je krijgt (ongeveer) dit overzicht:

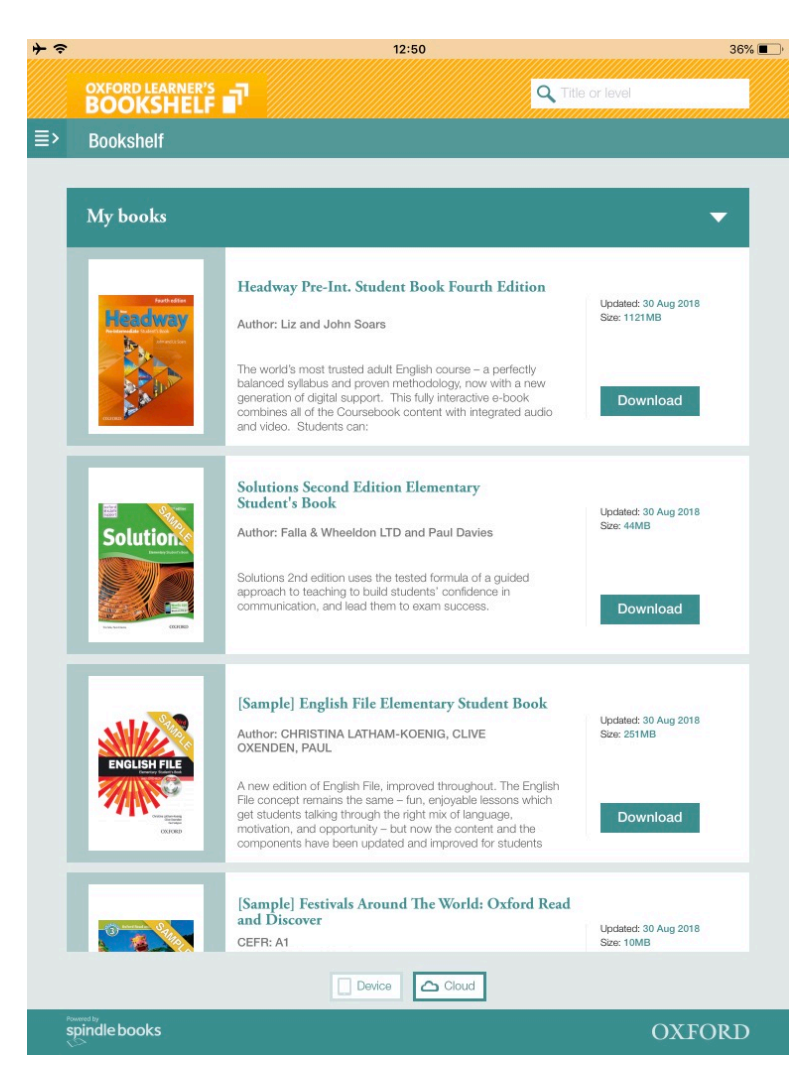